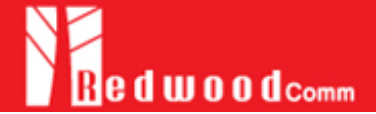

DUT control using 'user command' function of RWC5020A\_APP utility.

1. Concept diagram of DUT control using user commands through RS232.

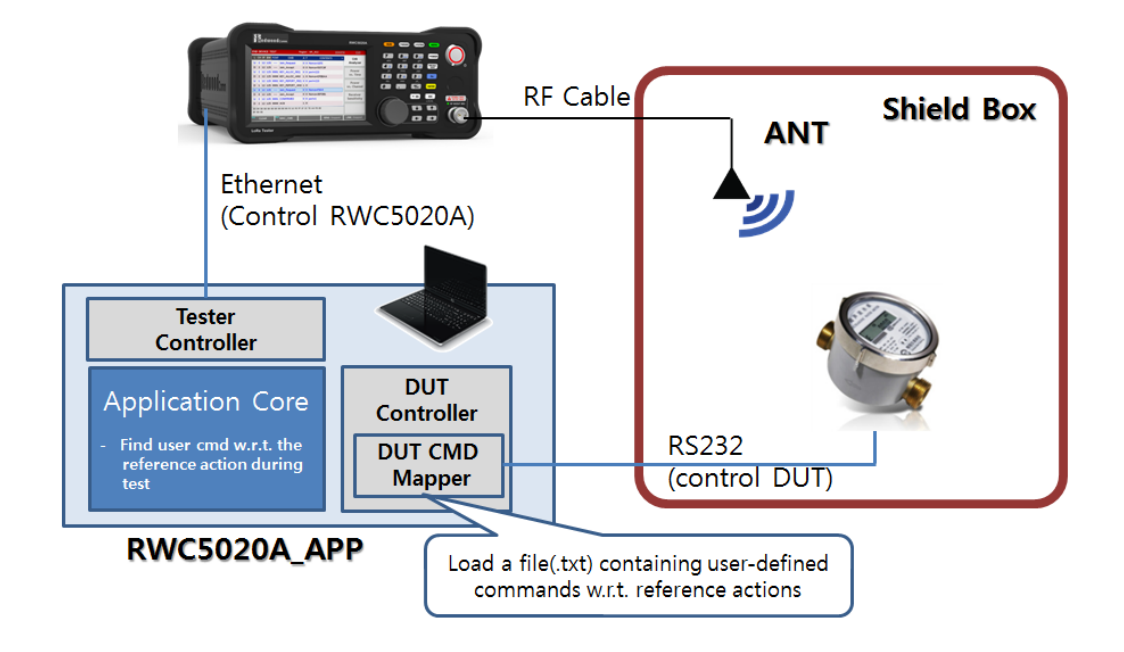

## 2. How to make a user command file.

- A. Create a User Command file using template function.
  - i. [SETUP]/[Control DUT]/[Make Cmds Template]
  - ii. A template text file will be pop up.
  - iii. Modify using your own commands and save

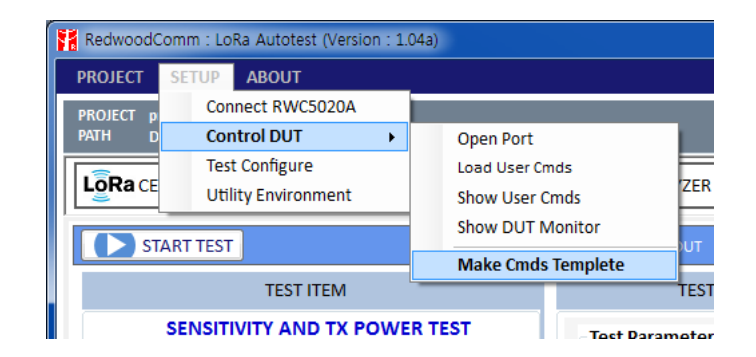

Ex) my\_user\_command\_file.txt

| 🔟 USER_CTRL_CMD_TEMPLETE.INI - 메모장                                                                                                    | × |
|----------------------------------------------------------------------------------------------------|---|
| 파일(E) 편집(E) 서식(Q) 보기(V) 도움말(H)                                                                                                    |   |
| <pre>[CONFIG]<br/>VENDOR-NOVAME<br/>NUM_CMD5-28<br/>BAUDRATE-115200<br/>EOU-rn<br/>Set_class_a=NONE; //insert your command and parameter<br/>set_class_b=NONE; //insert your command and parameter<br/>set_class_b=NONE;<br/>set_als_c=NONE;<br/>set_activation=NONE;<br/>set_activation=NONE;<br/>set_act_oul=NONE;<br/>set_app_eul=NONE;<br/>set_app_eul=NONE;<br/>set_app_eul=NONE;<br/>set_app_eul=NONE;<br/>set_app_eul=NONE;<br/>set_app_eul=NONE;<br/>set_app_eul=NONE;<br/>set_app_eul=NONE;<br/>set_app_eul=NONE;<br/>set_app_ed=NONE;<br/>set_app_ed=NONE;<br/>set_app_ed=NONE;<br/>set_app_ed=NONE;<br/>set_app_ed=NONE;<br/>set_app_ed=NONE;<br/>set_app_ed=NONE;<br/>set_app_ed=NONE;<br/>set_app=NONE;<br/>set_app=NONE;</pre> | ^ |
| <pre>set_adr_dis=NONE;<br/>set_dr=NONE;<br/>set_dr=NONE;<br/>set_dr=NONE;<br/>set_dr=NONE;<br/>set_dr=NONE;<br/>set_dr=NONE;<br/>set_dr=NONE;<br/>set_dr=NONE;<br/>sed_data_cfm=AT+CFM 1; AT+SEND 12345678;</pre>                                                                                                    |   |

## 3. How to modify the user command file

- A. Guide for modifying user command file.
  - i. No space between '=' character
- Ex) set\_class\_a=AT CLS A; (0), set\_class\_a = AT CLS A; (X)
  - ii. No single comment line allowed.
  - Ex) set\_class\_a=AT+CLS 0; //0=class A, 1=class B (0)
    //0=class A, 1=class B (X)
  - iii. Multiple commands are allowed for one reference command. But Multiple commands should be separated with ';'(semicolon)
  - Ex) set\_class\_a=AT+CLS 0; AT+RST;  $\ \ //$  two commands are needed for setup class.
  - iv. Comment is allowed for [CMDS] category but not for [CONFIG].
- B. Example and comment for user command file.

| [CONFIG]                  |                                                                      |
|---------------------------|----------------------------------------------------------------------|
| VENDOR=SEMTECH            |                                                                      |
| NUM_CMDS=28               | the number of the following commands                                 |
| BAUDRATE=115200           | the baud rate of your DUT                                            |
| EOL=rn                    | end of line character of your DUT // n, r, rn, rn                    |
| SEQ_CMD_INTV=1.5          | the time interval of consequential commands for one reference action |
| [CMDS]                    |                                                                      |
| set_class_a=AT+ CLASS 0;  | //setup class of LoRa DUT                                            |
| set_class_b= AT+ CLASS 1; |                                                                      |
| set_class_c= AT+ CLASS 2; |                                                                      |
| set_ul_cycle_off=NONE;    | // ref command for "set ul cycle off" action                         |

| set_activation=NONE;       | // ref command for "activation mode" action                          |
|----------------------------|----------------------------------------------------------------------|
|                            | // ex) AT+ACT ABP; AT_ACT OTAA                                       |
| set_app_key=NONE;          | // ref commands for "Setup Application key" action                   |
|                            | <pre>// ex) AT+AKEY 000000000000000000000000000000000000</pre>       |
| set_dev_eui=NONE;          | // ref commands for "Setup Application key" action                   |
|                            | // ex) AT+DEUI 0000000000000002;                                     |
| set_app_eui=NONE;          | // ref commands for "Setup Application Session key" action           |
|                            | // ex) AT+AEUI 000000000000003;                                      |
| set_apps_key=NONE;         | // ref commands for "Setup Application Session key" action           |
|                            | // ex) AT+ASKEY 000000000000000000000000000000000000                 |
| set_nwks_key=NONE;         | //ref commands for "Setup Network Session key" action                |
|                            | // ex) AT+NSKEY 000000000000000000000000000000000000                 |
| set_dev_addr=NONE;         | // ref commands for "Setup Application Session key" action           |
|                            | // ex) AT+AEUI 000000000000003;                                      |
| reset_device=NONE;         | // ref commands for "Reset DUT device" actions                       |
|                            | // ex) AT+RESET;                                                     |
| do_pseudo_join=NONE;       | // ref commands for "Pesudo Join for SKT" actions                    |
| set_adr_en=NONE;           | // ref commands for "Set ADR enabled" actions                        |
| set_adr_dis=NONE;          | // ref commands for "Set ADR disabled" actions                       |
| set_dr0=NONE;              | // ref commands for " Set dataRate 0" actions                        |
| set_dr1=NONE;              | // ref commands for " Set dataRate 1" actions                        |
| set_dr2=NONE;              | // ref commands for " Set dataRate 2" actions                        |
| set_dr3=NONE;              | // ref commands for " Set dataRate 3" actions                        |
| set_dr4=NONE;              | // ref commands for " Set dataRate 4" actions                        |
| set_dr5=NONE;              | // ref commands for " Set dataRate 5" actions                        |
| set_rtr_num=NONE;          | // ref commands for " Set retransmission number" actions             |
| send_data_cfm=AT+CFM 1; AT | +SEND 12345678;                                                      |
|                            | // ref commands for "Let DUT to send confirmed up data",             |
|                            | // the length is up to you.                                          |
| send_data_uncfm= AT+CFM 0  | ; AT+SEND 12345678; // ref commands for "Let DUT to send Unconfirmed |
| up data" action            |                                                                      |
| send_link_check_req=NONE;  | // ref commands for "Let DUT to send link check request frame"       |
| send_dev_time_req=NONE;    | // ref commands for "Let DUT to send dev time request frame"         |
| send_data_cfmax=NONE;      | // ref commands for "Let DUT Send maximum sized confirmed up data"   |
| send_data_uncfmax=NONE;    | // ref commands for "Let DUT Send maximum sized unconfirmed up       |
| data"                      |                                                                      |

# 4. Load user command data

A. How to load user cmds

Click [Load User Cmds]

| RedwoodComm : LoRa Autotest (Version : 1.04a) |                |                   |                                 |                    |     |
|-----------------------------------------------|----------------|-------------------|---------------------------------|--------------------|-----|
| PROJECT                                       | SETUP          | ABOUT             |                                 |                    |     |
| PROJECT p                                     | Conr           | nect RWC5020A     |                                 |                    |     |
| PATH D                                        | Con            | trol DUT 🔹 🕨      |                                 | Open Port          |     |
|                                               | Test Configure |                   |                                 | Load User Cmds     |     |
| Utility Environment                           |                | ty Environment    |                                 | Show User Cmds     | ZER |
| CERTIFICATION LoRa Certificat                 |                |                   | Show DUT Monitor                |                    |     |
|                                               |                | LoRa Certificat   |                                 | Make Cmds Templete |     |
| EU-8                                          | 68             | LoRa Alliance<br> | ormance Test (EU)<br>Activation |                    |     |

B. How to see the loaded commands

Click [show user cmds]

| PROJECT S                                     | ETUP ABOUT            |                    |  |
|-----------------------------------------------|-----------------------|--------------------|--|
| PROJECT p Connect RWC5020A PATH D Control DUT |                       |                    |  |
|                                               |                       | Open Port          |  |
|                                               | Test Configure        | Load User Cmds     |  |
| LORACE                                        | Utility Environment   | Show User Cmds     |  |
| CERTIFICATION LoRa Certificat                 |                       | Show DUT Monitor   |  |
|                                               |                       | Make Cmds Templete |  |
| F11.066                                       | Conformance Test (EU) |                    |  |

|   |                             | COMMAND LIST for DUT CONTRO                | ST for DUT CONTROL Load Cmds CLEAR |   |   |
|---|-----------------------------|--------------------------------------------|------------------------------------|---|---|
|   | Reference Action            | User Defined Cmd                           | Comment                            |   | ^ |
|   | set_class_a                 | AT+CLS 0;                                  |                                    |   |   |
|   | <pre>set_class_b</pre>      | AT+CLS 1;                                  | 0: A, 2: C                         |   |   |
|   | set_class_c                 | AT+CLS 2;                                  | 0: A, 2: C                         |   | - |
|   | <pre>set_ul_cycle_off</pre> | AT+PRF 1;                                  | 0: off, 1: on                      |   |   |
|   | set_activation              | NONE;                                      |                                    |   | ۲ |
|   | set_app_key                 | AT+AK 000000000000000000000000000000000000 | 128 bit                            |   |   |
|   | set_dev_eui                 | NONE;                                      |                                    |   |   |
|   | set_app_eui                 | NONE;                                      |                                    |   |   |
|   | set_apps_key                | NONE;                                      |                                    |   |   |
|   | set_nwks_key                | NONE;                                      |                                    |   |   |
|   | set_dev_addr                | NONE;                                      |                                    |   |   |
|   | reset device                | AT+RST;                                    | reset                              |   | - |
| • |                             |                                            |                                    | • |   |

C. How to open RS232 Port

Click [Open Port]

| RedwoodComm : LoRa Autotest (Version : 1.  PROJECT SETUP ABOUT                | 04a)                                                                     | DUT CONTROL PORT                                |  |
|-------------------------------------------------------------------------------|--------------------------------------------------------------------------|-------------------------------------------------|--|
| PROJECT p<br>PATH p<br>Control DUT +<br>Test Configure<br>Utility Environment | Open Port<br>Load User Cmds<br>Show User Cmds<br>ZER<br>Show ULT Monitor | PORT No. BAUD RATE<br>OPEN PORT COM12 - 38400 - |  |
| TEST ITEM<br>SENSITIVITY AND TX POWE                                          | Make Cmds Templete<br>TES<br>R TEST                                      | CLOSE                                           |  |

### 5. How to control DUT using loaded user command w.r.t. the reference action

RWC5020A\_APP will send 'user commands' if you make 'control DUT' checked.

It finds adequate user command matched to the reference needed for actions during certification test or performance test.

#### [Caution]

- It will not send 'user commands' if you don't load a user command file even though you make 'control DUT' checked.
- It will not send 'user commands' if you make 'control DUT' unchecked even though you loaded the user commands.
- It will not send 'user commands' if you didn't open RS232 port correctly even though you make 'control DUT' checked.

| RedwoodComm : LoRa Autotest (Version : 1.04a)                                                                                                    |                                                                                                    |                                                                                                    |
|----------------------------------------------------------------------------------------------------|----------------------------------------------------------------------------------------------------|----------------------------------------------------------------------------------------------------|
| PROJECT SETUP ABOUT                                                                                                    | PERFO                                                                                                    | RMANCE                                                                                                    |
| PROJECT prj_11<br>PATH D:\project\LoRa\gui\LoRa\Aetease\prj_11                                                                                                    | DUT NAME<br>ST_MICHON - NEW                                                                                                    | REPORT NUTH D:\undert\loRa\relian\loRa\Release\und_l11\ST_MICRON<br>FRE NAME                                                                                                    |
|                                                                                                    | UNK ANALYZER UTILITIES                                                                                                    |                                                                                                    |
| STOP TEST                                                                                                    | Control DUT                                                                                                    | PER and TX POWER Test using RX1 Window : SF12BW125                                                                                                    |
| TEST ITEM                                                                                                    | TEST CONDITIONS                                                                                                    | [TEST CONDITION]                                                                                                    |
| SENSITUTY AND TX POWER TEST<br>PER and TX POWER TEST using RX1 Window<br>SF328W225 -TESTING<br>SF38W225<br>SF38W225<br>SF38W225<br>PER Test using RX2 Window<br>SF328W125<br>SF38W225<br>SF308W225<br>SF308W225<br>SF308W225<br>SF308W225<br>SF308W225<br>SF308W225<br>SF308W225<br>SF308W225<br>SF308W225<br>SF308W225<br>SF308W225<br>SF308W225<br>SF308W225<br>SF308W225<br>SF308W225<br>SF308W225<br>SF308W225 | Test Parameters (BOL_DBO)       Stars Power       Step Number       Step Number <th>[SMSITUTY]<br/>Sige Power : -110 dim<br/>Sige Power : 2<br/>Sige Power : -2<br/>Sige Power : -120 dim<br/>K WINCOW : - FAI<br/>K Unitable :</th> | [SMSITUTY]<br>Sige Power : -110 dim<br>Sige Power : 2<br>Sige Power : -2<br>Sige Power : -120 dim<br>K WINCOW : - FAI<br>K Unitable :                                                                                                    |
| Testing : 1/6                                                                                                    | Power Criteria                                                                                                    |                                                                                                    |
| TEST CONFIGURATION                                                                                                    | \$0(x) = 1\$0(b) dBm<br>Report Option                                                                                                    | CLEAR MON MSG         # / 0 0 133.0           MSS         # MSS / 10 0 11 / 10 0 11 / 10 0 0 0 |
| REGION         EU_868         •         OUT TYPE         END DEVICE         •           CLASS         Class A         •         SCENARIO         CERTI ECHO         •                                                                                                    | Get Link message after test                                                                                                    | CLEAR SPY MSG         READ:SEASTINTY:PROGRESS?           SAVE SPY MSG         / 0 0 - 119.0                                                                                                    |
|                                                                                                    |                                                                                                    | View Remote Message [TEST TIME] Begin : 8/1/2017 PH 5:24:06<br>Finish :                                                                                                    |

You can see the transmitted user commands using 'DUT control Monitor' by clicking [DUT Monitor] button.

| 💀 DUT Control Monitor                                                                                                    |           |       |
|----------------------------------------------------------------------------------------------------|-----------|-------|
| COMPORT COM12 BAUD RATE 38400                                                                                                    | Show time | CLEAR |
| OnRadioRxTimeout<br>OnRadioRxTimeout<br>OnRadioRxTimeout<br>AT+RST<br>Reset the LORa module<br>RESET OK<br>[SOLUM] START MODULE<br>VERSION 1.2.0<br>LOG Message is disabled. If you want to on, AT+LOG 1<br>[SOLUM] CHECK FIRMWARE FAIL<br>ABP<br>DevEui= BE-7A-01-00-00-00-08-A2<br>DevAdd= A8891F72<br>NwKSKy= 05 12 5B 73 98 14 69 6B 98 5F 56 26 7D 23 85 98<br>AppSKey= 49 93 DD 82 BA 49 DB 17 30 62 06 29 7D 6D 61 AF<br>OnRadioRxTimeout<br>OnRadioRxTimeout<br>OnRadioRxTimeout<br>OnRadioRxTimeout |           |       |
| AT+RST                                                                                                    |           |       |